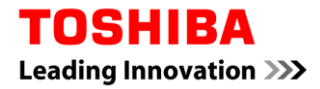

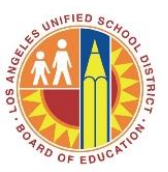

**Device Type:** Toshiba e-Studio **Computer Type:** Apple Macs

NOTE: This document assumes you are an administrator and know the administrator password to install software on this MAC. If you do not have an administrator password, please contact ITD. Also, you must have the device's IP Address on hand to complete the installation instructions.

Print Queue Installation Instructions

1. Download the e-Studio Universal driver to your desktop by clicking on one of the following http web links below:

Toshiba Color MFP http://copiers.toshiba.com/downloads/KB/file\_uploads/10625/eb4-mac106-lion-a.html

Toshiba B&W MFP http://copiers.toshiba.com/downloads/KB/file\_uploads/10957/eb4-mac106-lion-mono.html

- 2. The file will automatically start to download.
- 3. Double click to open the "TOSHIBA\_ColorMFP.dmg" file.

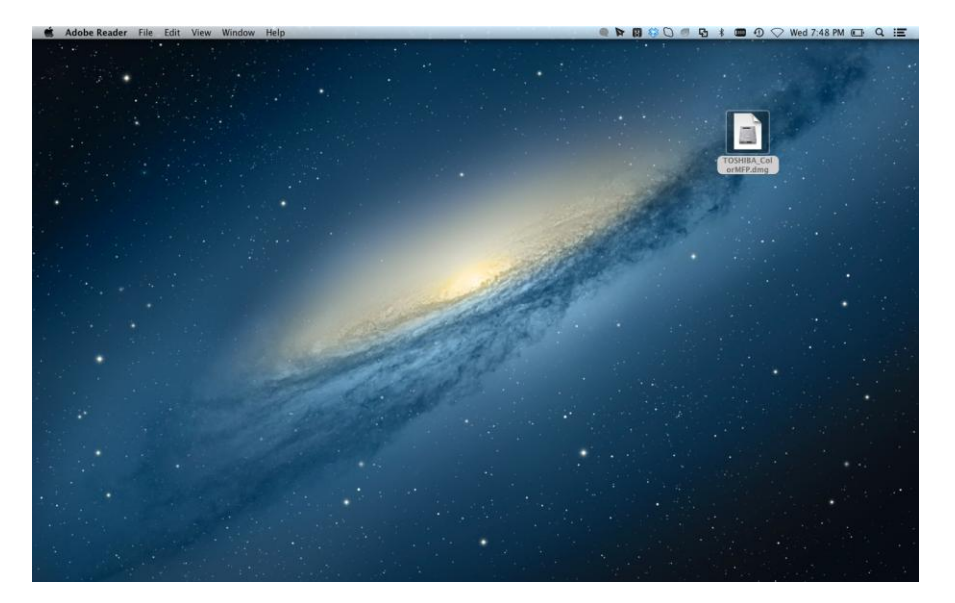

4. Double click on the "TOSHIBA\_ColorMFP.pkg" file.

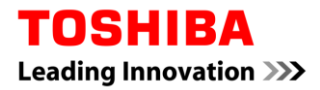

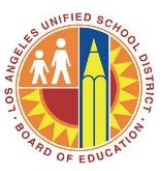

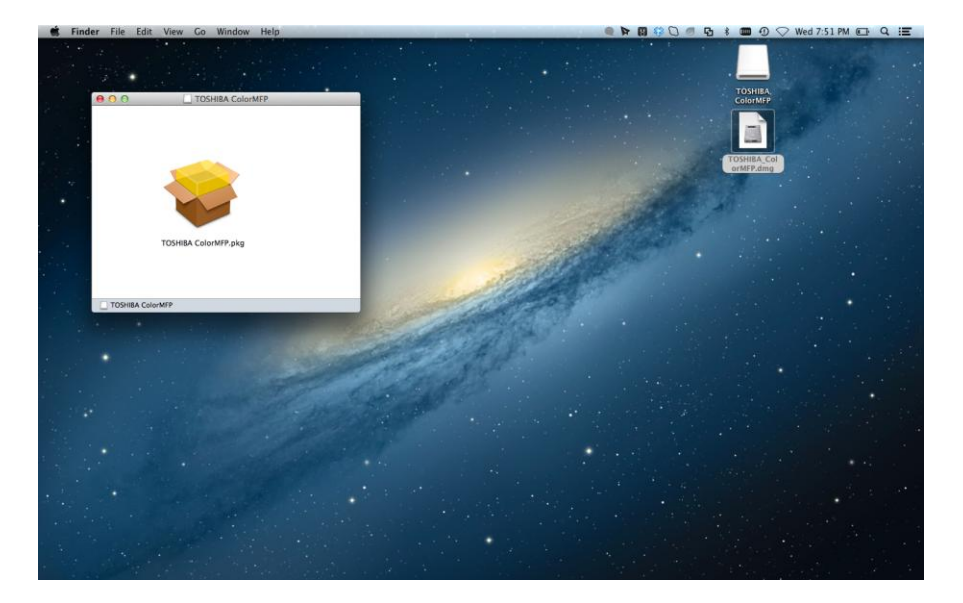

5. The installation screen will appear and click "Continue."

| 00                                                | Install TOSHIBA e-STUDIO Color MFP                  |
|---------------------------------------------------|-----------------------------------------------------|
| TOSHIBA                                           | Welcome to the TOSHIBA e-STUDIO Color MFP Installer |
| <ul> <li>Introduction</li> <li>License</li> </ul> | You will be guided through the steps necessary to   |
| Destination Select     Installation Type          | install this software.                              |
| Installation                                      |                                                     |
| Summary                                           |                                                     |
|                                                   |                                                     |
|                                                   |                                                     |
| <b>E</b> -STUDIO                                  |                                                     |
|                                                   | Go Back Continue                                    |

6. Click "Continue" to accept the license agreement.

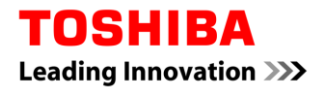

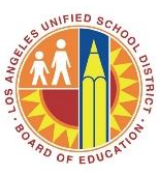

| 00                                                                                                    | 💝 Install TOSHIBA e-STUDIO Color MFP                                                                                                    |
|----------------------------------------------------------------------------------------------------|----------------------------------------------------------------------------------------------------|
| TOSHIBA                                                                                                    | Software License Agreement                                                                                                    |
| Introduction                                                                                                    | English ‡                                                                                                    |
| <ul> <li>License</li> <li>Destination Select</li> <li>Installation Type</li> <li>Installation</li> <li>Summary</li> </ul> | END USER SOFTWARE LICENSE AGREEMENT<br>INSTALLING OR OTHERWISE USING THIS SOFTWARE PRODUCT<br>CONSTITUTES YOUR ACCEPTANCE OF THE FOLLOWING TERMS<br>AND CONDITIONS (UNLESS A SEPARATE LICENSE IS PROVIDED BY<br>THE SUPPLIER OF APPLICABLE SOFTWARE IN WHICH CASE SUCH<br>SEPARATE LICENSE SHALL APPLY). IF YOU DO NOT ACCEPT<br>THESE TERMS, YOU MAY NOT INSTALL OR USE THIS SOFTWARE,<br>AND YOU MUST PROMPTLY RETURN THE SOFTWARE TO THE<br>LOCATION WHERE YOU OBTAINED IT.                                                                                                    |
| <b>C</b> -STUDIO                                                                                                    | GRANT OF LICENSE:<br>This is a legal agreement between you, the end-user ("You"), and<br>TOSHIBA TEC Corporation ("TTEC") and its suppliers. This software,<br>fonts (including their typefaces) and related documentation ("Software") is<br>licensed for use with the system CPU on which it was installed ("System")<br>in accordance with the terms contained in this Agreement. This Software<br>is proprietary to TTEC and/or its suppliers. TTEC and its suppliers<br>disclaim responsibility for the installation and/or use of this Software, and<br>for the results obtained by using this Software. You may use one copy of<br>the Software as installed on a single System, and may not copy the |
|                                                                                                    | Print Save Go Back Continue                                                                                                    |

7. Click "Agree."

| $\bigcirc \bigcirc \bigcirc$ | 🤪 Install TOSHIBA e-STUDIO Color MFP |                                                                                                    |                                                                                                    |                                                                                                    |                                                                                                    |                                                                                                    |
|------------------------------|--------------------------------------|----------------------------------------------------------------------------------------------------|----------------------------------------------------------------------------------------------------|----------------------------------------------------------------------------------------------------|----------------------------------------------------------------------------------------------------|----------------------------------------------------------------------------------------------------|
| TOSI                         | To continue i<br>of the softwa       | nstalling the s<br>re license agr                                                                                                    | oftware you mus<br>eement.                                                                                                    | st agree to                                                                                                    | the terms                                                                                                    | -                                                                                                    |
| ⊖ Int                        |                                      |                                                                                                    |                                                                                                    |                                                                                                    |                                                                                                    |                                                                                                    |
| e Lic                        | Click Agree to<br>and quit the Ir    | continue or cl<br>istaller.                                                                                                    | ick Disagree to ca                                                                                                    | ncel the in                                                                                                    | stallation                                                                                                    |                                                                                                    |
| O Incl                       |                                      | AND CONDITI                                                                                                    | ONS UNLESS A SE                                                                                                    |                                                                                                    | ENSE IS PROV                                                                                                    | BY                                                                                                    |
|                              | Read Licen                           | ise                                                                                                    | Disa                                                                                                    | gree                                                                                                    | Agree                                                                                                    | CH                                                                                                    |
| e sumn                       |                                      | LOCATION WI<br>GRANT OF LIC<br>This is a legal<br>TOSHIBA TEC<br>fonts (including<br>licensed for us<br>in accordance<br>is proprietary to<br>disclaim respon<br>for the results of<br>the Software a | HERE YOU OBTAINE<br>CENSE:<br>Corporation ("TTEC"<br>their typefaces) and<br>e with the system CP<br>with the terms contain<br>o TTEC and/or its sup<br>nsibility for the install<br>obtained by using this<br>s installed on a single | ion the end-<br>out the end-<br>out the end-<br>out the sup<br>related docu<br>U on which in<br>red in this Ag<br>optiers. TTEC<br>software. Y<br>software. Y | user ("You"), ar<br>pliers. This soft<br>imentation ("So<br>t was installed (<br>preement. This<br>and its supplie<br>use of this Softy<br>ou may use one<br>d may not copy | nd<br>ware,<br>iftware") is<br>("System")<br>Software<br>software<br>ers<br>ware, and<br>e copy of<br>the |
|                              | (                                    | Print                                                                                                    | Save                                                                                                    | Go                                                                                                    | Back                                                                                                    | Continue                                                                                                  |

8. Click "Install" or change the location of the install destination by selecting "Change Installation Location."

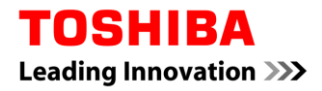

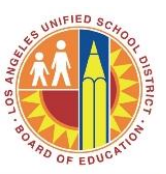

| Install TOSHIBA e-STUDIO Color MFP                  |
|-----------------------------------------------------|
| andard Install on "Macintosh HD"                    |
|                                                     |
| This will take 1.4 MB of space on your computer.    |
| Click Install to perform a standard installation of |
| this software on the disk "Macintosh HD".           |
|                                                     |
|                                                     |
| Change Install Location                             |
|                                                     |

9. To start the installation and confirm your username and password for your MAC if prompted.

| 00                                     |      | 🐱 Install TOSHIBA e-STUDIO Color MEP                                              |
|----------------------------------------|------|-----------------------------------------------------------------------------------|
| TOSHIB<br>e Introdu<br>e License       |      | Installer is trying to install new software. Type<br>your password to allow this. |
| O Destina<br>O Installa<br>O Installat |      | Name: f Password:                                                                 |
| Summa                                  | ?    | Cancel Install Software                                                           |
| €.ST                                   | JDIO | Change Install Location                                                           |
|                                        |      | Go Back Install                                                                   |

- 10. The installation should complete and indicate that it was successful.
- 11. You can now click "Close" to exit the installation.

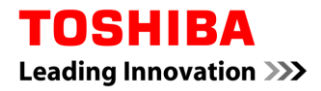

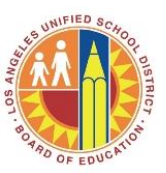

| ● ● ●              | 😺 Install TOSHIBA e-STUDIO Color MFP         |
|--------------------|----------------------------------------------|
| TOSHIBA            | The installation was completed successfully. |
| Introduction       |                                              |
| License            |                                              |
| Destination Select |                                              |
| Installation Type  |                                              |
| ⊖ Installation     | The installation was successful.             |
| 😑 Summary          |                                              |
|                    | The software was installed.                  |
|                    |                                              |
|                    | Go Back Close                                |

12. You must now add and configure the printer. To do this click on your system preferences.

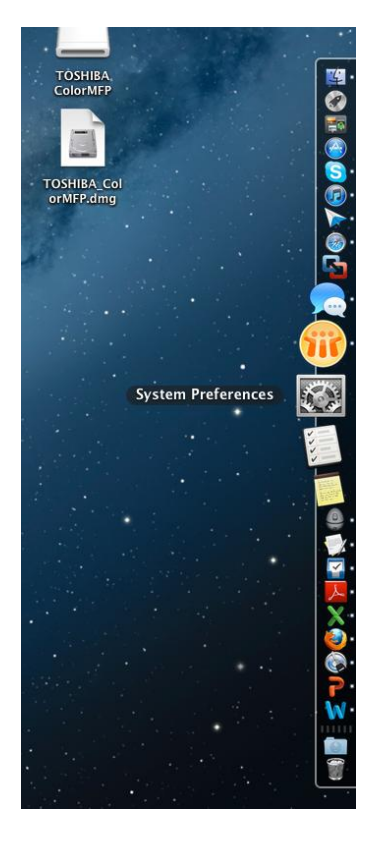

13. Select "Print and Scan."

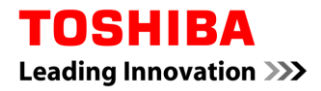

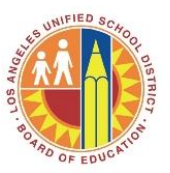

| 000               |                                    |                 | System P           | references            |                       |               |               |
|-------------------|------------------------------------|-----------------|--------------------|-----------------------|-----------------------|---------------|---------------|
|                   | Show All                           |                 |                    |                       |                       | Q             |               |
| Personal          |                                    |                 |                    |                       |                       |               |               |
| General           | Desktop &<br>Screen Saver          | <br>Dock        | Mission<br>Control | Language<br>& Text    | Security<br>& Privacy | Spotlight     | Notifications |
| Hardware          |                                    |                 |                    |                       |                       |               |               |
| CDs & DVDs        | Displays                           | Energy<br>Saver | Keyboard           | Mouse                 | Trackpad              | Print & Scan  | Sound         |
| Internet &        | Wireless                           |                 |                    |                       |                       |               |               |
| iCloud            | @<br>Mail, Contacts<br>& Calendars | Network         | Bluetooth          | <b>Sharing</b>        |                       |               |               |
| System            |                                    |                 |                    |                       |                       |               |               |
| Users &<br>Groups | Parental<br>Controls               | Date & Time     | Software<br>Update | Dictation<br>& Speech | ()<br>Time Machine    | Accessibility | Startup Disk  |
| Other             |                                    |                 |                    |                       |                       |               |               |
| Air Display       | AirServer                          | Flash Player    |                    |                       |                       |               |               |

14. Click the "+" button to add a new device.

| ● ○ ○                           | Print & Scan                                                     |   |
|---------------------------------|------------------------------------------------------------------|---|
| Show All                        | Q                                                                |   |
| + -                             | No printers are available.<br>Click Add (+) to set up a printer. |   |
| Defa<br>Default :               | ult printer: Last Printer Used +                                 |   |
| Click the lock to prevent furth | er changes.                                                      | ? |

15. Select "IP" from the items at the top of the printer window.

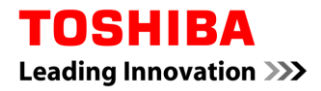

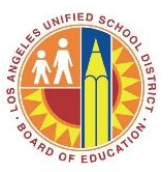

| ● ○ ●         |                         | Add       |        |     |
|---------------|-------------------------|-----------|--------|-----|
|               |                         | Q         |        |     |
| Default Fax I | P Windows               |           | Search |     |
| Address:      |                         |           |        |     |
|               | Enter host name or IP   | address.  |        |     |
| Protocol:     | Line Printer Daem       | ion – LPD |        | \$  |
| Queue:        |                         |           |        |     |
|               | Leave blank for default | t queue.  |        |     |
|               |                         |           |        |     |
| Name:         | No Selection            |           |        |     |
| Location:     | No Selection            |           |        |     |
| Use:          |                         |           |        | \$  |
|               |                         |           |        |     |
|               |                         |           |        |     |
|               |                         |           |        | Add |

16. Enter the IP Address located beside the printer into the "Address" field.

| ⊖ ⊙ ⊖       | Add                                                                                                    |
|-------------|----------------------------------------------------------------------------------------------------|
| Default Fax | IP Windows Search                                                                                                    |
|             |                                                                                                    |
| Address:    | 127.0.0.1                                                                                                    |
|             | Valid and complete address.                                                                                            |
| Protocol:   | Line Printer Daemon – LPD \$                                                                                           |
| Queue:      |                                                                                                    |
|             | Leave blank for default queue.                                                                                         |
|             |                                                                                                    |
| Name:       |                                                                                                    |
| Location:   |                                                                                                    |
| Use:        | Generic PostScript Printer  \$                                                                                         |
|             | The selected printer software isn't from the manufacturer and may<br>not let you use all the features of your printer. |
|             | Add                                                                                                    |

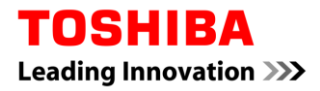

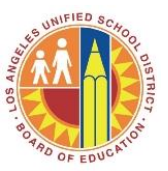

17. Enter "Print" into the "Queue" field.

| 00            |                                                | Add                                  |                                      |         |
|---------------|------------------------------------------------|--------------------------------------|--------------------------------------|---------|
|               |                                                | Q                                    |                                      |         |
| Default Fax I | P Windows                                      |                                      | Search                               |         |
| Address:      | 127.0.0.1                                      |                                      |                                      |         |
|               | Valid and complete                             | address.                             |                                      |         |
| Protocol:     | Line Printer Dae                               | emon – LPD                           |                                      | \$      |
| Queue:        | Print                                          |                                      |                                      |         |
|               | Leave blank for defa                           | ult queue.                           |                                      |         |
|               |                                                |                                      |                                      |         |
| Name:         |                                                |                                      |                                      |         |
| Location:     |                                                |                                      |                                      |         |
| Use:          | Generic PostScri                               | pt Printer                           |                                      | \$      |
|               | The selected printer<br>not let you use all th | software isn't f<br>e features of yo | rom the manufacturer<br>our printer. | and may |
|               |                                                |                                      |                                      |         |
|               |                                                |                                      |                                      | Add     |

18. Enter a Name for the printer.

\_\_\_\_

| Name:     | Toshiba eStudio 6540C         |
|-----------|-------------------------------|
| Location: |                               |
| Use:      | Generic PostScript Printer \$ |
|           |                               |
|           | Add                           |

19. In the "Use" drop down select "Select Printer Software..."

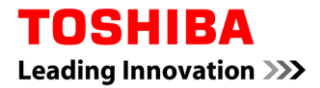

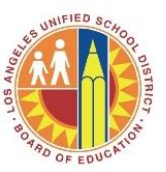

| Name     | e: Toshiba eStudio 6540C     |   |
|----------|------------------------------|---|
| Location | Auto Select                  |   |
| Use      | ✓ Generic PostScript Printer | D |
|          | Generic PCL Printer          |   |
|          | Select Printer Software      |   |
|          | Other                        | d |
|          |                              |   |

20. In the filter enter "Toshiba" and select the appropriate driver "Toshiba ColorMFP" and click "OK."

| O O O Print             | er Software   |
|-------------------------|---------------|
|                         | Q Toshiba 🛛 🛞 |
| TOSHIBA ColorMFP        |               |
| TOSHIBA ColorMFP UK     |               |
| TOSHIBA ColorMFP-X4     |               |
| TOSHIBA ColorMFP-X4 USA |               |
|                         |               |
|                         |               |
|                         |               |
|                         |               |
|                         |               |
|                         |               |
|                         |               |
|                         |               |
|                         |               |
|                         | Cancel OK     |

21. To complete the printer addition, enter your name and password and click "OK."

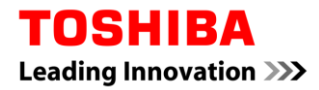

-

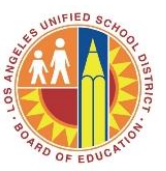

#### **MAC PRINT DRIVER INSTALLATION INSTRUCTIONS**

|         | Setting up     | 'Toshiba eStudi               | o 6540C'                                       |
|---------|----------------|-------------------------------|------------------------------------------------|
| 0.00    |                | AddPrinter w<br>password to a | ants to make changes. Type your<br>allow this. |
| Nam     |                | Name:                         |                                                |
| Locatic |                | Password:                     |                                                |
| U       | $(\mathbf{i})$ |                               | Cancel                                         |
|         | _              | -                             | Add                                            |

22. In the model screen select the appropriate installed model and options and click "OK."

|      | Setting up 'Toshiba eStudio 6540C'<br>Make sure your printer's options are accurately shown here<br>so you can take full advantage of them. |
|------|----------------------------------------------------------------------------------------------------|
| Mode | el Selection: TOSHIBA e-STUDIO6550CSeries<br>Finisher: Saddle Stitch Finisher and Hole Punch<br>Drawers: LCF<br>cternal LCF: Installed      |
|      |                                                                                                    |
|      | Cancel OK                                                                                                    |

23. Optional: To setup a department code you should open a document and select print.

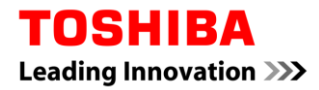

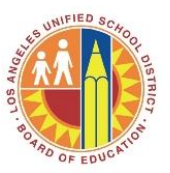

| Printer: 127.0.0.1                                                                                                    | ÷                         |
|----------------------------------------------------------------------------------------------------|---------------------------|
| Presets: Default Settings                                                                                                    | ÷                         |
| Copies & Pages                                                                                                    | <b>*</b>                  |
|                                                                                                    | Copies: 1                 |
|                                                                                                    | Pages:  All               |
| Crose you have indukt one yper's one for single stand, and one for disation ford you are<br>ready to proceed with the cost of mgs.<br>Your next may will be to click on the apple symbol in the appre lab Jandi context of your             | Current Page              |
| max and it will then take on preferences and then club on unliters. On the sections page you<br>will proceed to club, on pleasan and fate.<br>In this weather your will club on the 4 section's which will take you to the more window that |                           |
| will have a maniferr of substitutes at the inpy of law. You want to notest IP elick on IP.<br>Protocol should be set to Line Primer Demon. The next will solv you for a IP Address                                                          | Selection                 |
| which can obtain a list from your allosin dep<br>The Queue name is point so tree in point.                                                                                                    | O From: 1                 |
| Name is the many of the Tashiya Primer uppe that in.                                                                                                    | to: 1                     |
| Location is where that Primer is location (Room 12 erd) type that in.                                                                                                    |                           |
| Print using<br>Else dura down array                                                                                                    |                           |
| choose select primar softwate                                                                                                    |                           |
| In the right hand commer hos, type in Tabilda and you will have choices. Solver Tabilda<br>color or moto-depending on what model you have. Solver Tabilda driver a 4 USA                                                                    | Page Range                |
| Then you will click Add<br>A shop shown with Madel selection. Choose the result! that is closest to your result!                                                                                                    |                           |
| Finisher select a finisher that fits your machine.                                                                                                    |                           |
| Deserve soles the deserve control that relates to your machines configuration.<br>For ACE if we have the even more title dest of the sole of CE involution.                                                                                 | Enter page numbers and/or |
| Tar. LLP If you have the oreal paper not door close to the LLP instant.<br>Cloke cominge after these selections.                                                                                                    | page ranges separated by  |
| Now your machine has been added to your list.                                                                                                    | commas (e.g. 2, 5, 8)     |
|                                                                                                    | commas (e.g. 2, 5-6)      |
|                                                                                                    |                           |
|                                                                                                    |                           |
| Show Quick Preview                                                                                                    |                           |
|                                                                                                    |                           |
| Page Setup                                                                                                    |                           |
|                                                                                                    |                           |
|                                                                                                    |                           |
|                                                                                                    |                           |

24. In the print dialog for the Toshiba device select Copies and Pages and in the dropdown select "Printer Features."

| Print                                                                      |
|----------------------------------------------------------------------------|
| Printer: 127.0.0.1 +<br>Presets: Default Settings +                        |
| Printer Features  Feature Sets: Printing Modes                             |
| Print Mode: Normal ‡  Department Code  Toner Save Do not Print Blank Pages |
| ? PDF  Cancel Print                                                        |

25. Select "Printing Mode" under "Feature Sets." Select "Department Code."

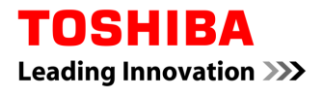

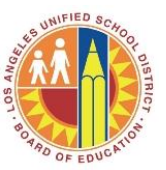

26. Select "Printing Modes DC" in the "Feature Sets" dialog and enter your department code number.

| Print                               |
|-------------------------------------|
| Printer: 127.0.0.1 +                |
| Presets: Default Settings ‡         |
| Printer Features                    |
| Feature Sets: Printing Modes DC \$  |
| Department Code (DC) – Digit 1: 0 + |
| Department Code (DC) – Digit 2: 0 ‡ |
| Department Code (DC) – Digit 3: 0 ‡ |
| Department Code (DC) – Digit 4: 0 ‡ |
| Department Code (DC) – Digit 5: 0 ‡ |
|                                     |
| ? PDF   Cancel Print                |

27. Print that document, then select "Presets," and then select "Save Current Settings as a Preset."

|                                                                                                    | Pri                                                | int    |                                                                                                    |
|----------------------------------------------------------------------------------------------------|----------------------------------------------------|--------|----------------------------------------------------------------------------------------------------|
| Printer: (<br>Presets ✓                                                                                                    | 127.0.0.1<br>Default Settings<br>Last Used Setting | 5      | ;                                                                                                    |
| <image/> <image/> <section-header><section-header><section-header><section-header><section-header><text><text><text><text><text><text><text><text></text></text></text></text></text></text></text></text></section-header></section-header></section-header></section-header></section-header> | Save Current Sett<br>Show Presets                  | Pages: | <ul> <li>Collated</li> <li>All</li> <li>Current Page</li> <li>Selection</li> <li>From: 1</li> <li>to: 1</li> <li>Page Range</li> <li>Enter page numbers and/or page ranges separated by commas (e.g. 2, 5–8)</li> </ul> |
| ? PDF *                                                                                                    |                                                    |        | Cancel Print                                                                                                    |

28. Give the "Preset" a name.

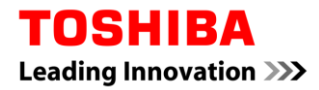

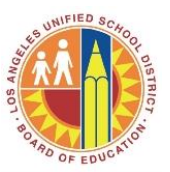

| Prir                                                                                                    | nt                                                                                                    |
|----------------------------------------------------------------------------------------------------|----------------------------------------------------------------------------------------------------|
| Preset Name: Default Setti Preset Available For:  Only this All printer                                                                                                    | ngs-1                                                                                                    |
| - 0                                                                                                    | Cancel OK ated                                                                                                    |
| <text><text><text><text><text><text><text><list-item><list-item><image/><text><text><text><text><text></text></text></text></text></text></list-item></list-item></text></text></text></text></text></text></text> | Pages: • All<br>Current Page<br>Selection<br>From: 1<br>to: 1<br>Page Range<br>Enter page numbers and/or<br>page ranges separated by<br>commas (e.g. 2, 5-8) |
| ? PDF •                                                                                                    | Cancel Print                                                                                                    |

29. From this point on, the department code will remain with the "Preset" unless you select another "Preset."

|                                                                                                    | Print                                      | t       |                                                                                    |
|----------------------------------------------------------------------------------------------------|--------------------------------------------|---------|------------------------------------------------------------------------------------|
| Printer:                                                                                                    | 127.0.0.1                                  |         | \$                                                                                 |
| Presets:                                                                                                    | Default Settings-1                         |         | *<br>*                                                                             |
|                                                                                                    | Copies & Pages                             |         | \$                                                                                 |
| торніва                                                                                                    | <b>a</b>                                   | Copies: | 1 🗘 🕄 Collated                                                                     |
| MAC PRINT DRIVER INSTALLA                                                                                                    |                                            | Pages:  |                                                                                    |
| Device Type: Technic - Divide<br>Gergener Type: Apple Moto                                                                       |                                            |         | Current Page                                                                       |
| Final adhese in the Back of the Back of the Street adhese to the<br>Print Gueve Installation Instructions                        | dec (12)                                   |         | Selection                                                                          |
| <ul> <li>Download the e-disuble detrives of our<br/>toleradig this was in the selece:<br/>Toathise Color MEP</li> </ul>          | deaking by chaing on one of the            |         |                                                                                    |
| Tophiga Barry Mile<br>Tophiga Barry Mile<br>Ngu Tophiga Barry Mile                                                               | ander 12002 Mich. mark 120 Ser - mark Meri |         |                                                                                    |
| <ol> <li>The file will automatically start to download.</li> <li>Devide dick to open the "TOSHBA, ColonWTP of</li> </ol>         |                                            |         | to: 1                                                                              |
| <ul> <li>Determine the spin for "Mitting", Schwidz Aug 11.</li> <li>Determine the spin for "Mitting", Schwidz Aug 11.</li> </ul> |                                            |         | Page Range Enter page numbers and/or page ranges separated by commas (e.g. 2, 5-8) |
| Page 1 of 12                                                                                                    |                                            |         |                                                                                    |
| (44 ) 4 ) 1 of 12                                                                                                    | 3 • •                                      |         |                                                                                    |
| Show Quick Previous                                                                                                    |                                            |         |                                                                                    |
|                                                                                                    |                                            |         |                                                                                    |
| Page Setup                                                                                                    |                                            |         |                                                                                    |
|                                                                                                    |                                            |         |                                                                                    |

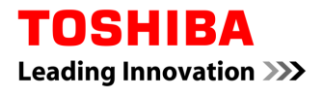

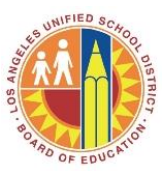

30. You have now completed the printer install.

| Printers<br>Toshiba eStudio 6540C<br>Idle | Toshiba eStudio 6540C         Open Print Queue         Options & Supplies         Location:         Kind:       TOSHIBA ColorMFP         Status:       Idle |
|-------------------------------------------|----------------------------------------------------------------------------------------------------|
| Def                                       | ult printer: Last Printer Used 🛟                                                                                                    |
| Default                                   | paper size: US Letter 💠                                                                                                    |
| Click the lock to prevent furt            | er changes.                                                                                                    |

31. If there are any issues downloading the print driver, please contact Toshiba Help Desk at 800-260-6320. The phone number is located on the Toshiba UnifiedPrint asset tag affixed on your Toshiba Device. Please be prepared to provide your ID # that is on the Toshiba UnifiedPrint asset tag.

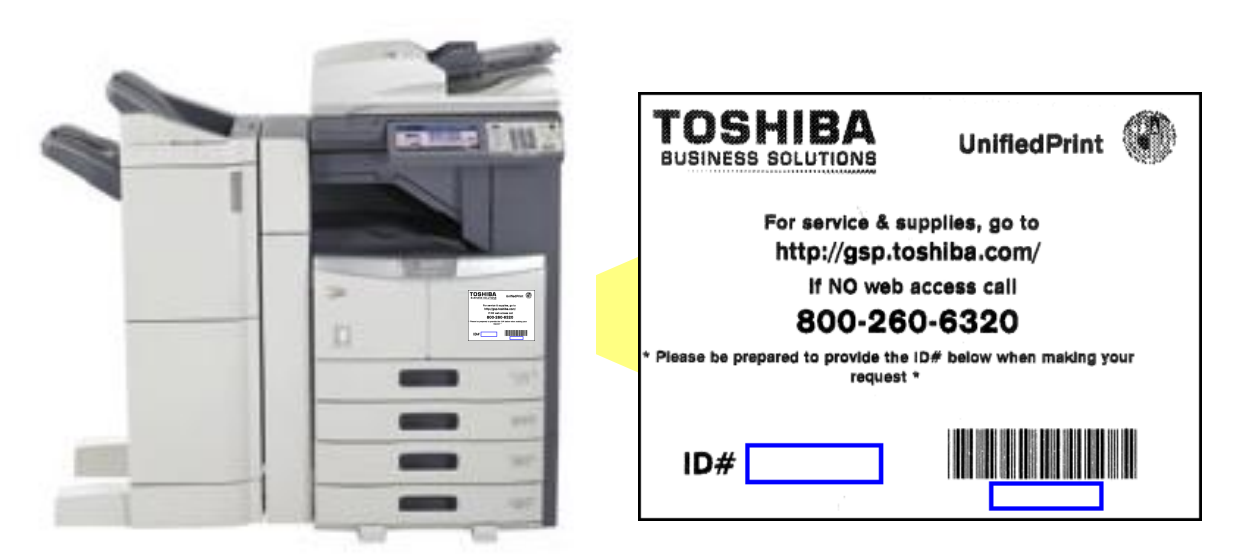